## Coral Springs High School How to Pay Obligations Online

**Step One:** Go to Coral Springs High School's website: <u>https://www.browardschools.com/coralspringshigh</u>

## Step Two: Click on the online payment icon

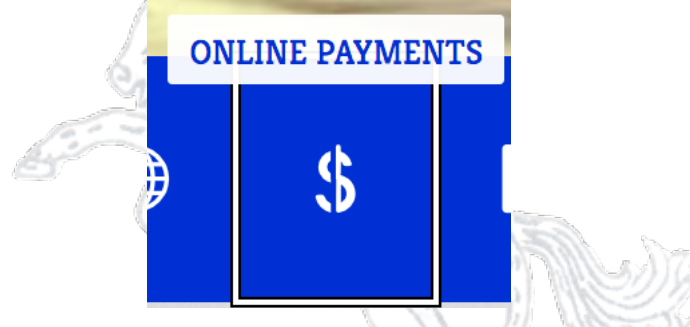

Step Three: Click on Coral Springs High School Broward County Public Schools

**Online School Payments** 

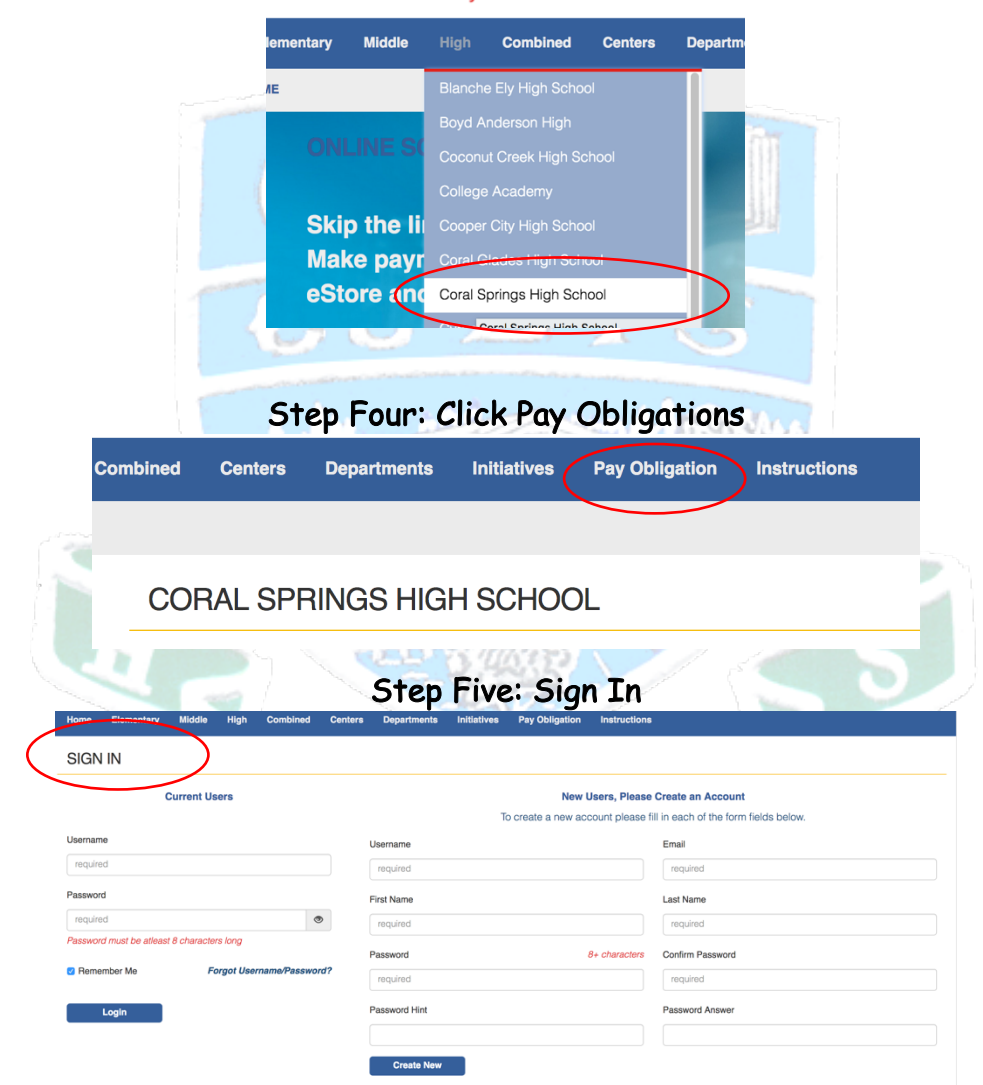